## **Technical Information**

ROTEL

**DATE:** March 2, 2015

**MODEL:** RCX-1500, RT-12, RT-1570, RT-09, RDG-1520

## Internet Radio Software Upgrade Instructions

The procedure to update the internet radio module software is accomplished via a download into the unit directly from the internet radio servers.

## Items needed for upgrade:

• A working wired or wireless internet connection.

## **Upgrade Procedure**

1

- 1. Make note of the currently installed software by pressing the NETWORK button on the remote control or front panel. Then using the cursor buttons on the remote or front panel, scroll to the option labeled "Settings" on the front display and press the SEL or ENT button to view this option. Scroll to the option labeled "Version" and press SEL/ENT again to view the currently installed version.
- 2. To update, choose the "Upgrade Firmware" option from the "Settings" menu.
- 3. If an update is available, the front display will display "Are You Sure?" Highlight "YES" and press SEL/ENT to confirm the download.
- 4. Once confirmed, the unit will automatically begin downloading and updating itself. The update should take a few minutes.
- 5. Once the update is complete, the unit will automatically restart itself to finish the update process.